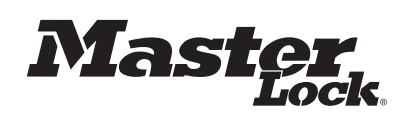

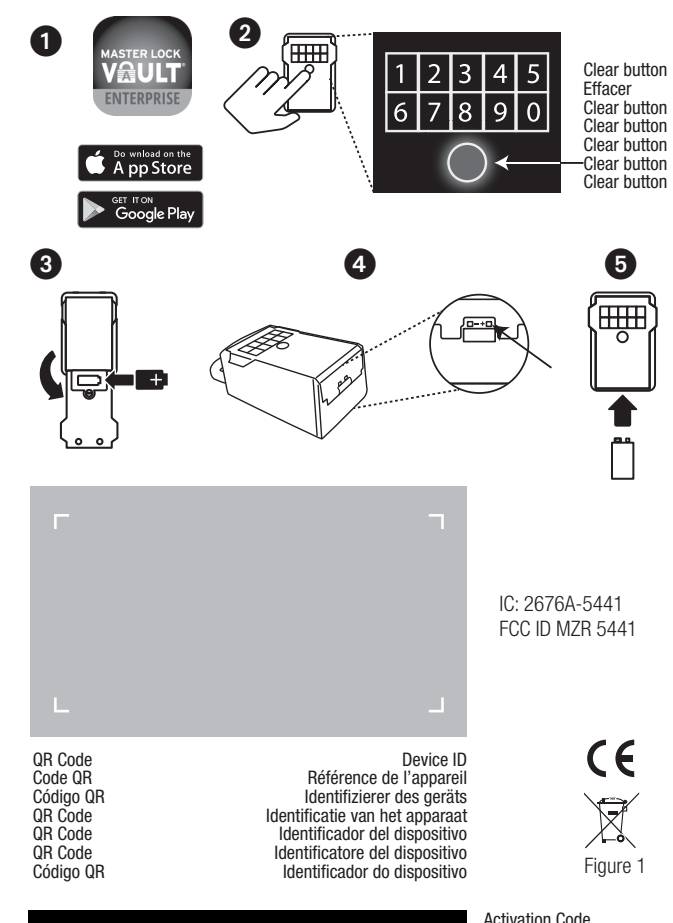

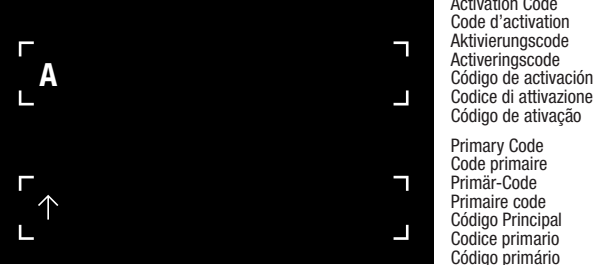

© 2019 – Marque Déposée Master Lock Company LLC Milwaukee, Wisconsin USA Master Lock Europe SAS 92 400 Courbevoie, France mle@master-lock.fr UK & Ireland : sales\_uk@mlock.com Germany : vertrieb\_de@mlock.com Benelux: mlbenelux@mlock.com Spain & Portugal : mlberica@mlock.com

# GB 5441 EURENT Key lock box Select Access SMART INSTRUCTIONS

### QUICK START – UNLOCK WITH MOBILE DEVICE 1. Remove lock box and instructions from package.

2...Before you launch the app, you must first set up an account, or have an existing account in order to add a new product. If you do not have an existing Master Lock Vault Enterprise account, you must create one at www.enterprise.masterlockvault.com. If you already have an existing account, please proceed to step 3.

3. Launch the Master Lock Vault Enterprise app and sign in (1).

4. In the Master Lock Vault Enterprise app, touch the plus sign (+) in the upper-right corner. 5. Scan the QR Code, from the gray box located above, on your mobile device to register the Select Access SMART. Once your Select Access SMART is registered, it will display in the Authorized tab inside the app. Touch the name of the Select Access SMART to access the

details, manage additional settings, and view the access history. 6. By default, your Select Access SMART is in Wake Touch mode. To unlock it, press the keypad to wake it. The Select Access SMART will now appear under the Awake tab in the app. Touch the blue key icon to unlock the Select Access SMART. When it lights green, open within 5 seconds or it will relock

## QUICK START- UNLOCK WITH THE NUMERIC KEYPAD

## 1. Remove the Select Access SMART & instructions from package.

 Enter the PRIMARY CODE, located in the black box above, into the Select Access SMART keypad. (Note: Do not pull on the door when entering the code and do not press the clear button. (see illustration 2). Entering the Primary Code will erase the Try Me code.)
 When lock box light turns green, open within 5 seconds or it will relock.

#### HOW TO REPLACE BATTERY

1. Low battery will be indicated through an email notification, the app, or by a yellow light on the lock box.

2. Unlock and open the Select Access SMART door.

3. Using a Flat Head screw driver, open the battery compartment door and remove the battery. 4. Install a new CR123A battery, making sure to position the battery with positive and negative sides facing the proper direction as indicated on the door and battery compartment (See illustration 3).

5. Close the battery door and tighten the screw.

### HOW TO UNLOCK WITH EXTERNAL BATTERY

Locate the battery jump contacts on the bottom of the Select Access SMART (see illustration 4).
 Hold a new 9-volt battery underneath the product with the positive (+) and negative (-) terminals pressed against the jump contacts (see illustration 5), in the orientation indicated on the bottom of the lock box (see illustration 4).

3. While holding the battery in place, and with an authorized mobile device within range of the lock box and in Touch Unlock mode, press any keypad button on the lock box. If the lock box does not unlock, or an authorized mobile device is not available, enter the Primary Code on the lock box keypad: while holding the 9-volt battery in place.

4. When lock box is opened, install a new CR123A battery. Please note that after installing a new battery, the low battery icon will no longer display in the app after the lock box and app communicate with each other. However, it will take between 2 and 72 hours for the yellow LED to stop displaying on the lock itself.

Please note that after installing a new battery, the low battery icon will no longer display in the app, after the app and the lock communicate with each other. However, it will take between 2 to 24 hours for the vellow LED to stop displaying on the lock itself.

NOTICE : WEEE Figure 1: In the European Union (EU), this symbol means that electrical and electronic equipment should not be disposed of with general household waste. Please contact your dealer, supplier or local recycling authority for further details regarding appropriate disposal of this product and your nearest designated collection facility.

Simplified EU Declaration of Conformity: 5441 Hereby, Master Lock Company LLC declares that this product complies with the essential requirements and other relevant provisions of Directive 2014/53/EU. The full text of the EU declaration of conformity can be consulted under www.masterlock.eu

FCC Statement This device complies with Part 15 of the FCC Rules. Operation is subject to the following two conditions: (1) this device may not cause harmful interference, and (2) this device must accept any interference treceived, including interference that may cause undesired noerarian.

FCC Part 15.21 Statement: Changes or modifications made to this equipment not expressly approved by the party responsible for compliance could void the user's authority to operate the equipment.

# FR 5441EURENT Rangement sécurisé Select Access SMART INSTRUCTIONS

## DÉMARRAGE RAPIDE – DÉVERROUILLER AVEC UN APPAREIL MOBILE

1. Retirer le Select Access SMART et les instructions de l'emballage.

2.Depuis l'appareil mobile, consulter la boutique d'applications et télécharger l'application Master Lock Vault Enterprise (1). Avant de lancer l'application, veuillez d'abord créer un compte ou disposer d'un compte existant pour pouvoir ajouter un nouveau produit. Si vous ne possédez pas de compte Master Lock Vault Enterprise, nous vous invitons à en créer un sur www. enterprise: masterlockvault.com. Si vous possédez déjà un compte existant, passez à l'étape 3. 3. Lancer l'application Master Lock Vault Enterprise et connectez-vous.

4. Dans l'application Master Lock Vault Enterprise, appuyer sur Ajouter un cadenas (+).
5. Scanner le code QR à partir de la case grise située sur le haut de votre appareil mobile pour enregistrer le Select Access SMART. Une fois votre Select Access SMART enregistré, celui-ci s'affichera à l'intérieur de l'application dans l'onglet «\_Authorized\_» (Autorisé). Appuyez sur le nom du Select Access SMART pour accéder aux détails, gére les paramètres supplémentaires et afficher l'historique des accès.

6. Par défaut, votre Select Access SMART est en mode «\_Wake Touch\_» (Réveil). Pour le déverouiller, appuyer sur le clavier pour le réveiller. Le Select Access SMART apparaît maintenant dans l'application sous l'onglet «\_Awake\_» (Éveillé). Appuyez sur l'icône de la clé bleue pour déverrouiller le Select Access SMART. Lorsqu'il s'affiche en vert, ouvrez-le dans les 5 secondes sans quoi il se verrouiller à nouveau.

#### DÉMARRAGE RAPIDE – DÉVERROUILLER CLAVIER NUMÉRIQUE

1. Retirer le Select Access SMART et les instructions de l'emballage.

2. Entrer le CODE PRIMAIRE, indiqué dans la case noire au-dessus, sur le clavier du Select Access SMART. (Remarque : Ne tirez pas sur la porte lors de la saisie du code et n'appuyez pas sur le bouton « EFFACER » (voir dessin n° 2). La saisie du code primaire code «Try Me» (code d'essai).

3. Lorsque le voyant s'allume en vert, ouvrez la porte du Select Access SMART dans les 5 secondes suivantes sinon elle se reverrouillera.

## COMMENT REMPLACER LA PILE

1. Un niveau de pile faible sera indiqué par email, par l'application ou par un voyant jaune sur le Select Access SMART.

2. Déverrouiller et ouvrer la porte du Select Access SMART.

3. En utilisant un tournevis plat, ouvrez le compartiment de la pile et retirez la pile.

 Installer une nouvelle pile CR123A en vous assurant que la position des pôles négatif et positif soit dans la bonne direction, comme il est indiqué sur la porte du compartiment de la pile (voir dessin n°3).
 Fermer le couvercle de la pile et resserrer la vis.

## COMMENT DÉVERROUILLER AVEC UNE PILE EXTERNE

 Localiser les contacts d'alimentation externe au bas du Select Access SMART (voir dessin n°4).
 Maintenez une nouvelle pile 9 volts sous le produit en appuyant les bornes positive (+) et négative (-) contre les contacts (voir dessin n°5), dans le sens indiqué au bas du boîtier de verrouillage (voir dessin n°4).

3. En maintenant la pile en place, et avec un appareil mobile autorisé à portée du Select Access SMART (se trouvant en mode déverrouillage par mode tactile), appuyez sur un bouton du clavier du Select Access SMART. Si la porte ne se déverrouille pas, ou si un appareil mobile autorisé n'est pas disponible, saisissez le code primaire sur le clavier du Select Access SMART ; tout en maintenant la pile 9 volts en place.

4. Une fois le boîtier de verrouillage ouvert, installer une nouvelle pile CR123A. Veuillez noter qu'après l'installation d'une nouvelle pile, l'icône de pile faible ne sera plus affichée dans l'application, une fois que l'application et le boîtier de verrouillage auront communiqué entre eux. Cependant, il faudra compter entre 2 à 72 heures pour que le voyant lumineux jaune cesse de s'afficher sur le Select Access SMART.

Veuillez noter qu'après avoir installé une nouvelle pile, l'icône de batterie faible n'apparaitra plus dans l'application, dès que l'application et le cadenas se seront synchronisés. Cependant, sur le cadenas lui-même, le voyant LED jaune ne disparaitra qu'après un laps de temps de 2 à 24 heures. **REMARQUE** : WEEE Figure 1: Dans l'Union européenne (UE), ce symbole signifie que les équipements électriques et électroniques ne doivent pas être jetés avec les ordures ménagères. Veuillez contacter votre revendeur, le fournisseur ou l'autorité de recyclage locale pour plus de détails concernant l'élimination appropriée de ce produit et votre centre de collecte le plus proche.

Déclaration UE de Conformité Simplifiée : 5441 Par la présente, Master Lock Company LLC déclare que ce produit est conforme aux exigences essentielles et autres dispositions pertinentes de la directive 2014/53/EU. La déclaration de conformité peut être consultée sous www.masterlock.eu.

Déclaration FCC : Cet appareil est conforme à la Partie 15 des Règles FCC. Le fonctionnement est soumis aux deux conditions suivantes : (1) cet appareil ne doit pas causer d'interférences nocives, et (2) cet appareil doit accepter toutes les interférences reçues, incluant celles qui pourraient engendrer un fonctionnement non désiré de l'appareil. Déclaration de la Partie 15 des Règles FCC : Les changements ou les modifications qui ne sont pas expressément approvés par la partie responsable de la conformité sont susceptibles de révouque rels droits d'utilisation de cet équipement.

# DE 5441EURENT Key Lock Box Select Access SMART ANLEITUNGEN

## SCHNELLSTART - MIT MOBILGERÄT ENTSPERREN

 Nehmen Sie den Select Access SMART und die Anleitungen aus der Verpackung.
 Bevor Sie die App starten um ein neues Produkt hinzuzufügen, müssen Sie zuerst ein Konto einrichten, sofern Sie noch nicht über ein Konto verfügen. Wenn Sie noch nicht über ein Master Lock Vault Enterprise Konto verfügen, müssen Sie dieses unter www.enterprise. masterlockvault.com erstellen. Wenn Sie bereits über ein Konto verfügen, gehen Sie weiter zu Schrift 3.

 Starten Sie die Master Lock Vault Enterprise App und melden Sie sich an.
 In der App Master Lock Vault Enterprise auf Ein Schloss hinzufügen (+) tippen.
 Scannen Sie mit Ihrem Mobilgerät den QR-Code auf der Oberseite der grauen Schachtel um das Select Access SMART zu registrieren. Sobald Ihr Select Access SMART registriert ist, wird es auf der Registerkarte Authorized [Genehmigt] in der App angezeigt. Tippen Sie auf den Namen des Select Access SMART um Details aufzurufen, zusätzliche Einstellungen zu verwalten und die Aufzeichnungen über die Zugriffe anzuzeigen.
 Standgruffigfighet sich Ibr Select Access SMART im Wake Touch-Modus. Drücken

6. Standardmäßig befindet sich Ihr Select Access SMART im Wake Touch-Modus. Drücken Sie zum Entriegeln auf die Tastatur um es aufzuwecken. Das Select Access SMART erscheint nun auf der Registerkarte Awake [Wach] in der App. Tippen Sie auf das blaue Schlüsselsymbol um das Select Access SMART zu entriegeln. Wenn es grün leuchtet, öffnen Sie es innerhalb von 5 Sekunden, ansonsten verriegelt es sich wieder.

#### SCHNELLSTART - ENTSPERREN MIT TASTATUR

1. Nehmen Sie den Select Access SMART und die Anleitungen aus der Verpackung. 2. Geben Sie den PRIMÄR-CODE, der sich in dem schwarzen Kasten oben befindet, über die Tastatur des Select Access SMART ein. (Anmerkung: Ziehen Sie nicht an der Tür, wenn Sie den Code eingeben und drücken Sie nicht auf die Löschtaste. (Siehe Illustration 2.) Die Eingabe des Primär-Codes löscht den Try-Me-Code.) 3. Wenn das Licht auf dem Select Access SMART grün wird, öffnen Sie ihn innerhalb von 5 Sekunden oder er wird sich wieder verriegeln.

# AUSTAUSCH DER BATTERIE

 Ein niedriger Batteriestand wird per E-Mail-Benachrichtigung, über die App oder ein gelbes Licht auf dem Select Access SMART angezeigt.
 Entriegeln und öffnen Sie den Select Access SMART.

3. Öffnen Sie mithilfe eines Flachschraubenziehers die Batteriefachtür und nehmen Sie die Batterie heraus.

4.Legen Sie eine neue CR123A-Batterie ein, achten Sie darauf, dass die Batterie mit den positiven und negativen Polen wie auf der Tür und dem Batteriefach angegeben richtig ausgerichtet ist (siehe Illustration **3**).

5. Schließen Sie die Batteriefachtür und ziehen Sie die Schraube an.

## ENTSPERREN MIT EXTERNER BATTERIE

1. Suchen Sie nach den Batteriekontakten für die externe Versorgung am Boden des Select Access SMART (siehe Illustration 4).

2. Halten Sie eine neue 9-Volt-Batterie unter das Produkt, mit den positiven (+) und negativen (-) Polen gegen die Kontakte für die externe Versorgung gepresst (siehe Illustration 5) und so ausgerichtet, wie es am Boden des Schlüsseltresors angegeben ist (siehe Illustration 4).
3. Halten Sie die Batterie in dieser Position und ein autorisiertes Mobilgerät im Touch-Unlock-Modus in Reichweite des Schlüsseltresors und drücken Sie nun auf irgendeine Taste auf der Tastatur des Schlüsseltresors. Wenn der Schlüsseltresor nicht entriegelt wird oder kein autorisiertes Mobilgerät und verfügbar ist, geben Sie den Primär-Code über die Tastatur des Schlüsseltresors in, während Sie die 9-Volt-Batterie in Position halten.

4. Wenn der Schlüsseltresor geöffnet ist, legen Sie eine neue CR123A-Batterie ein. Sie sollten wissen, dass nach dem Einlegen einer neuen Batterie das Symbol für einen niedrigen Batteriestand in der App nicht länger angezeigt wird, sobald der Schlüsseltresor und die App miteinander kommuniziert haben. Es wird jedoch zwischen 2 und 72 Stunden dauern, bis das gelbe LED-Licht nicht mehr auf dem Schlüsseltresor angezeigt wird.

Bitte beachten Sie, dass nach Einsetzen einer neuen Batterie das Symbol schwache Batterie nach Kommunikation von App und Schloss in der App nicht mehr erscheint. Es dauert jedoch zwischen 2 bis 24 Stunden bis das gelbe LED nicht mehr auf dem Schloss erscheint. HINWEIS : WEEE Abb. 1: In der Europäischen Union (EU) beduett dieses Symbol, dass Elektro- und Elektronikgeräte nicht über den allgemeinen Hausmüll entsorgt werden dürfen. Nähere Informationen zur ordnungsgemäßen Entsorgung dieses Produkts sowie zu einer entsprechenden Sammelstelle in Ihrer Nähe

erhalten Šie bei Ihrem Händler, Lieferanten oder der örtlichen, für Abfallverwertung zuständigen Behörde. Vereinfachte EU-Konformitätserklärung: 5441. Hiermit erklärt Master Lock Company LLC, dass dieses Produkt die wesentlichen Anforderungen und andere relevante Bestimmungen der Richtlinie 2014/53/EU erfüllt. Den vollständigen Text der EU-Konformitätserklärung finden Sie unter www.masterlock.eu. FCC-Anweisung: Dieses Gerät darf keine schadhafte Interferenz, schriften. Die Bedienung unterliegt den folgenden beiden Bedingungen: (1) dieses Gerät darf keine schadhafte Interferenz, erursachen und (2) dieses Gerät muss jegliche empfangene Interferenz akzeptieren, einschließlich einer Interferenz, die eine unerwünschte Bedienung des Geräts verursacht. Erklärung gemäß FCC Part 15.21: Änderungen und Modifikationen an diesem Gerät, denen die für die Einhaltung der Richtlinien verantwortliche Partei nicht ausdrücklich zugestimmt hat, können zum Entzug der Betriebsertauhonis für das Gerät führen.

P61906

Page 1

# NL 5441EURENT De beveiligde opberging Select Access SMART INSTRUCTIES

### DIRECT BEGINNEN - ONTGRENDELEN MET UW MOBIELE TOESTEL

1.Haal de Select Access SMART en de instructies uit de verpakking. 2. Voordat u de app start, moet u eerst een account aanmaken of een bestaand account hebben om een nieuw product toe te voegen. Als u geen bestaand Master Lock Vault Enterprise-account hebt, moet u er één maken op www.enterprise.masterlockvault.com. Als u al een bestaand account hebt, gaat u door naar stap 3.

4. In de Master Lock Vault Enterprise app, drukt u op Add a Lock (+).

5. Scan de QR-code in het grijze vak hierboven op uw mobiele apparaat om de Select Access SMART te registreren. Zodra uw Select Access SMART is geregistreerd, wordt het weergegeven onder het tabblad Authorized (Goedgekeurd) in de app. Tik op de naam van de Select Access SMART om de details van het hangslot weer te geven, aanvullende instellingen te beheren en de toegangsgeschiedenis te bekijken.

6. Uw Select Access SMART staat standaard in de Wake Touch-modus. Als u hem wilt ontgrendelen, drukt u op het toetsenblok om hem uit de slaapstand te halen. De Select Access SMART wordt nu weergegeven onder het tabblad Awake (Actief) in de app. Tik op het blauwe sleutelpictogram om de Select Access SMART te ontgrendelen. Wanneer hij groen oplicht, moet u hem binnen 5 seconden openen. Anders wordt hij opnieuw vergrendeld.

#### DIRECT BEGINNEN - ONTGRENDELEN MET NUMERIEK TOETSENBORD

1. Haal de Select Access SMART en de instructies uit de verpakking.

2. Voer de PRIMAIRE CODE in, aangegeven in het zwarte vakje hierboven, op het toetsenbord van de Select Access SMART. (Let op: niet aan het deurtje trekken tijdens het invoeren van de code en niet op de knop WISSEN drukken (zie afbeelding **2**). Het invoeren van de Primaire code wist de testcode 'Try me'.)

3. Open als het lichtje van de Select Access SMART groen wordt het deurtje binnen 5 seconden, anders wordt het weer vergrendeld.

#### HOE DE BATTERIJ TE VERVANGEN

1. Een bijna lege batterij wordt aangegeven via e-mail, de app of een geel lichtje op de Select Access SMART.

2. Ontgrendel en open de Select Access SMART.

Open het batterijvakje met een platte schroevendraaier en haal de batterij eruit.

4. Plaats een nieuwe batterij CR123A en let er daarbij goed op dat de plus- en minkant van

de batterij in de juiste richting zitten. (Zie afbeelding 3).

# 5. Doe het batterijvakje weer dicht en draai de schroef aan.

# HOE TE ONTGRENDELEN MET EEN EXTERNE BATTERIJ

1. Lokaliseer de contactpunten van de batterij onder op de Select Access SMART (zie afbeelding 4). 2. Houd een nieuwe 9-volt batterij onder het product met de positieve (+) en negatieve (-) uiteinden tegen de contactpunten (zie afbeelding 5) in de richting die onder op de sleutelbox is aangegeven (zie afbeelding 4).

3. Houd de batterij op zijn plaats en druk met een geautoriseerd mobiel apparaat binnen bereik van de Select Access SMART (die zich in de modus Aanklikken om te ontgrendelen bevindt) op een willekeurige toets van de Select Access SMART. Als de sleutelbox niet opengaat of als er geen geautoriseerd mobiel apparaat beschikbaar is, voer dan de Primaire code in op het toetsenbord van de Select Access SMART, terwijl u de 9-volt batterij op zijn plaats houdt.

4. Wenn der Schlüsseltresor geöffnet ist, legen Sie eine neue CR123A-Batterie ein. Sie sollten wissen, dass nach dem Einlegen einer neuen Batterie das Symbol für einen niedrigen Batteriestand in der App nicht länger angezeigt wird, sobald der Schlüsseltresor und die App miteinander kommuniziert haben. Es wird jedoch zwischen 2 und 72 Stunden dauern, bis das gelbe LED-Licht nicht mehr auf dem Schlüsseltresor angezeigt wird.

Let op, na het plaatsen van een nieuwe batterij zal de melding dat deze bijna leeg is niet meer te zien zijn zodra de app verbinding heeft gemaakt met het slot. Toch zal het tussen 2 en 24 uur duren voordat het gele LED-lampje op het slot uitgaat.

LET OP : WEEE Figuur 1: In de Europese Unie (EU) betekent dit symbool dat elektrische en elektronische apparatuur niet met gewone huisvuil mogen worden weggegooid. Neem contact op met de winkelier of de lokale recycledienst voor verdere details over het op de juiste manier afvoeren van dit product en het dichtstbijzinde inzamelingspunt.

Vereenvoudigde EU conformiteitsverklaring: 5441 Hierbij verklaart Master Lock Company LLC dat dit product voldoet aan de essentiële eisen en andere relevante bepalingen van Richtijn 2014/53/EU. U kunt de volledige tekst van de EU-conformitisverklaring raadplegen op www.masterfock.eu.

FCC-verklaring: Dit apparaat voldoet aan onderdeel 15 van de FCC-voorschriften. De werking is afhankelijk van de volgende twee voorwaarden: (1) het apparaat mag geen schadelijke storing veroorzaken, en (2) het apparaat moet bestand zijn tegen externe storingen, inclusief storingen die mogelijk ongewenste werking tot gevolg hebben. FCC-verklaring deel 15.21: Wijzigingen of aanpassingen aan dit apparaat die niet uitdrukkelijk zijn goedgekeurd door de partij die verantwoordelijk is voor de naleving van de voorschriften kunnen het recht van de gebruiker om het apparaat te bedienen tenietdoen.

# SP 5441EURENT Caja de seguridad Select Access SMART INSTRUCCIONES

# INICIO RÁPIDO : CÓMO DESBLOQUEAR EL CANDADO CON UN DISPOSITIVO MÓVIL

 Saque el Select Access SMART y las instrucciones del paquete.
 En su dispositivo móvil Android o iOS visite la tienda de aplicaciones (app store) para descargar la aplicación móvil Master Lock Vault Enterprise. Antes de abrir la aplicación móvil debe abrir una cuenta o ya tener una cuenta para añadir un producto nuevo. Si aún no tiene una cuenta de Master Lock Vault Enterprise, debe crear una en www.enterprise.masterlockvault.com. Si ya tiene una cuenta, vava al paso 3.

3. Abra la aplicación móvil Master Lock Vault Enterprise e inicie sesión.

4. En la aplicación Master Lock Vault Enterprise, presione Agregar candado (+).
5. Para registrar Select Access SMART escanee el código QR, del cuadro gris que aparece arriba, en su dispositivo móvil. Una vez que registre su Select Access SMART, aparecerá en la pestaña Authorized (Autorizados) dentro de la aplicación móvil. Toque el nombre Select Access SMART para obtener acceso a los detalles, administrar ajustes adicionales, y ver el historial de accesos.
6. De manera predeterminada, su Select Access SMART está en modo de «activar al contacto». Para abrir el Select Access SMART, toque el teclado para activarlo. El Select Access SMART aparecerá en la pestaña Awake (Activos) de a aplicación móvil. Toque el ícono con la llave azul para abrirlo. Cuando la luz del Select Access SMART se ponga verde, ábralo en menos de 5 segundos o volverá a cerrarse.

## INICIO RÁPIDO – ABRIR LA CAJA CON EL TECLADO

 Saque el Select Access SMART y las instrucciones del paquete.
 Capture el CÓDIGO PRINCIPAL, que aparece en el recuadro negro que está arriba, en el teclado del Select Access SMART. (Nota: No jale la puerta mientras captura el código y no oprima el botón transparente (ver la ilustración 2). Al capturar el código principal borrará el

código de demostración). 3. Cuando la luz de la caja se ponga verde, ábrala en menos de 5 segundos o volverá a bloquearse.

### CÓMO CAMBIAR LA BATERÍA

 Recibirá un aviso de que la batería está baja por correo electrónico, en la aplicación móvil o con una luz amarilla en el Select Access SMART.

2. Desbloquee y abra la puerta del Select Access SMART.

3. Con un destornillador de cabeza plana abra la puerta del compartimento de la batería y saque la batería.

4. Instale una nueva batería CR123A, asegurándose de colocarla con los lados positivo y negativo en la posición correcta, según las indicaciones de la puerta y el compartimiento de la batería. (Ver la ilustración 3).

#### 5. Cierre la puerta de la batería y apriete el tornillo. CÓMO DESBLOQUEAR CON UNA BATERÍA EXTERNA

1. Localice los contactos de la batería en la parte inferior del Select Access SMART (ver la ilustración 4)

2. Coloque una batería nueva de 9 volts debajo de la caja con las terminales positiva (+) y negativa (-) tocando los contactos (ver la ilustración 5), en la orientación indicada en la parte inferior de la caja (ver la ilustración 4).

3. Mientras sostiene la batería en su lugar, y con un dispositivo móvil autorizado dentro del rango de la caja y en modo de «tocar para desbloquear», presione cualquier botón del teclado de la caja. Si la caja no se desbloquea, o si no tiene disponible un dispositivo móvil autorizado, capture el código principal en el teclado de la caja mientras sujeta la batería de 9 volts en su lugar.
4. Cuando la caja esté abierta, instale una nueva batería CR123A. Recuerde que después de instalar una batería nueva, el ícono de batería baja ya no aparecerá en la aplicación, después de que la aplicación y la caja se comuniquen entre si. Sin embargo, la luz amarilla de la caja seguirá encendida durante un período de 2 a 72 horas.

Tenga en cuenta que después de instalar una batería nueva, ya no se mostrará el icono de baja batería en la aplicación después de que la aplicación y el candado se comuniquen entre si. Sin embargo, entre las 2 y las 24 horas posteriores, el LED amarillo dejará de aparecer en el candado.

AVISO : WEEE Figura 1: En la Unión Europea (UE), este símbolo significa que los equipos eléctricos y electrónicos no deben eliminarse junto con la basura doméstica. Por favor, póngase en contacto con su distribuidor, proveedor o autoridad local encargada del reciclaje para más detalles relacionados con la correcta eliminación de este producto y el lugar de recogida más próximo.

Declaración de conformidad simplificada para la UE: 5441 Por la presente, Master Lock Company declara que este producto cumple los requisitos básicos y otras disposiciones pertinentes de la directiva 2014/53/UE. En www.masterlock.es está disponible el texto completo de la declaración de conformidad para la UE.

Declaración de la FCC: Este dispositivo cumple con la Sección 15 de las normas de la FCC. El funcionamiento está sujeto a las dos siguientes condiciones: (1) este dispositivo no debe causar interferencias nocivas, y (2) este dispositivo debe aceptar cualquier interferencia recibida, incluidas las que pueden causar un funcionamiento no deseado del dispositivo. Declaración conforme al apartado 15.21 de la FCC: Cualquier cambio o modificación realizado en este equipo que no haya aprobado de manera expresa la parte responsable del cumplimiento podría anular la autorización del usuario para utilizar el equipo.

# IT 5441EURENT Cassetta di sicurezza per chiavi Select Access SMART ISTRUZIONI

# AVVIO RAPIDO – SBLOCCARE CON UN DISPOSITIVO MOBILE

1. Prelevare la Select Access SMART e le istruzioni dalla confezione.

2. Prima di avviare l'app è necessario creare un account o disporre di un account esistente, in modo da aggiungere un nuovo prodotto. Se non si dispone di un account Master Lock Vault Enterprise, crearne uno su www.enterprise.masterlockvault.com. Se si dispone già di un account passare al punto 3.

4. Nell'app Master Lock Vault Enterprise, premere Aggiungi un lucchetto (+).
5. Per registrare il Select Access SMART, acquisire il QR Code dal riquadro grigio in alto sul dispositivo mobile. Dopo averlo registrato, il Select Access SMART compare nella scheda Authorized (Autorizzati) all'interno dell'app. Toccare il nome del Select Access SMART per visualizzare i dettagli, gestire le impostazioni aggiuntive e consultare la cronologia degli accessi.

6. Per impostazione predefinita, il Select Access SMART è in modalità Wake Touch (Standby). Per sbloccarlo, premere la tastiera per riattivarlo. Il Select Access SMART compare ora nella scheda Awake (Attivo) all'interno dell'app. Toccare l'icona della chiave blu per sbloccare il Select Access SMART. Quando la luce è verde, aprirlo entro 5 secondi prima che si riblocchi automaticamente.

# AVVIO RAPIDO - SBLOCCAGGIO TRAMITE TASTIERA NUMERICA

1. Rimuovere la Select Access SMART e le istruzioni dalla confezione.
 2. Inserire il CODICE PRIMARIO, che si vede nella casella nera in alto, servendosi della tastiera

2: inserier il CODICE Frittianti, che si vede nena casena nella in ano, sei ventosi della tasteria della Select Access SMART. (Nota: non tirare lo sportello mentre si inserisce il codice e non premere il pulsante «cancella», vedere la figura; 2) Inserendo il Codice primario si cancella il dice di Prova.)

3. Quando la spia della Select Access SMART diventa verde, aprire la cassetta entro 5 secondi oppure si richiuderà.

## COME SOSTITUIRE LA BATTERIA

1. Sistema notifica che la batteria è scarica tramite un'email, tramite l'app o con una spia gialla sulla Select Access SMART.

2. Sbloccare e aprire la Select Access SMART.

3. Con un cacciavite a testa piatta, aprire il vano della batteria e rimuovere la batteria.

 Inserire una batteria CR123A nuova, accertandosi di posizionarla con i lati positivo e negativo orientati nella direzione giusta, come indicato sullo sportello e nel vano della batteria (vedi figura 3).

5. Chiudi il vano.

# COME SBLOCCARE CON UNA BATTERIA ESTERNA

1. Collocare i contatti di alimentazione della batteria nella parte inferiore della Select Access SMART (vedi figura 4).

 Tenere una batteria nuova da 9 volt sotto il prodotto, con i terminali positivo (+) e negativo (-) premuti contro i contatti (vedi figura 5), attenendosi all'orientamento indicato nella parte inferiore della cassetta di sicurezza (vedi figura 4).

3. Tenendo la batteria in posizione e con un dispositivo mobile abilitati entro la portata di comunicazione della cassetta di sicurezza, in modalità di sbloccaggio tattile, premere un pulsante qualsiasi sulla tastiera della cassetta. Se la cassetta di sicurezza non si sblocca o se non si ha a disposizione un dispositivo abilitato, inserire il codice primario utilizzando la tastiera della cassetta di sicurezza, tenendo in posizione la batteria da 9 volt.

4. Una volta aperta la cassetta di sicurezza, inserire una nuova batteria CR123A. Ricordare che dopo avere inserito una batteria nuova, l'icona della batteria scarica non viene più visualizzata nell'app nel momento in cui la cassetta di sicurezza e l'app riprendono la comunicazione. Tuttavia la spia gialla resterà accesa ancora da 2 a 72 ore.

Si prega di notare che, in seguito all'installazione di una nuova batteria, l'icona della batteria scarica non sarà più visualizzata nella app dopo che l'app e il lucchetto comunicano tra loro. A ogni modo, sono necessarie da 2 a 24 ore affinché la luce a LED gialla smetta di accendersi sul lucchetto.

AVVIS0 : WEEE Figura 1: nell'Unione Europea (UE), questo simbolo indica che i materiali elettrici ed elettronici non devono essere smaltiti come normali rifiuti domestici. Rivolgersi al rivenditore, al fornitore o all'ente locale per il riciclaggio dei rifiuti al fine di richiedere informazioni sulle corrette modalità di smaltimento per questo prodotto e sull'impianto di raccolta predisposto più vicino.

Dichiarazione di conformità UE semplificata: 5441 Con la presente Master Lock Company LLC dichiara che questo prodotto è conforme ai requisiti essenziali e alle altre disposizioni applicabili della Direttiva 2014/53/UE. Il testo completo della dichiarazione di conformità può essere consultato su www.masterlock.eu

Dichiarazione FCC: Questo dispositivo è conforme alla Parte 15 delle Regole FCC. Il funzionamento è sottoposto a queste due condizioni: (1) questo dispositivo non deve produrre interferenze pericolose, e (2) questo dispositivo deve accettare qualsiasi interferenza ricevuta, incluse le interferenze che potrebbero causare un funzionamento indesiderato de ll'apparecchio.

Dichiarazione FCC Part 15.21: Cambiamenti o modifiche apportate a questo dispositivo non espressamente approvate dal responsabile della conformità potrebbero annullare la l'autorizzazione ad utilizzare il dispositivo da parte dell'utente.

# **PT** 5441EURENT Unidade de bloqueio segura Select Access SMART INSTRUÇÕES

INÍCIO RÁPIDO - ABERTURA COM DISPOSITIVO MÓVEL

1. Retire o Select Access SMART e as instruções da embalagem.

2. Antes de iniciar a aplicação, tem de configurar uma conta, ou iniciar sessão numa conta existente para poder adicionar um novo produto. Se não tiver uma conta Master Lock Vault Enterprise, tem de criar uma em www.enterprise.masterlockvault.com. Se já tem uma conta, avance para o passo 3.

3. Inicie a aplicação Master Lock Vault Enterprise e inicie sessão.

4. Na aplicação Master Lock Vault Enterprise, toque em Add a Lock (+) (Adicionar um cadeado). 5. Para registar o Select Access SMART, faça a leitura do código QR na caixa cinzenta localizada acima, no seu dispositivo móvel. Assim que o seu Select Access SMART estiver registado, irá aparecer no separador Authorized (Autorizado) na aplicação. Toque no nome do Select Access SMART para aceder aos respetivos detalhes, gerir definições adicionais e ver o histórico de acessos.

6. Por defeito, o seu Select Access SMART está no modo Wake Touch (Ativar ao contacto). Para desbloqueá-lo, prima o teclado para ativá-lo. O Select Access SMART aparece agora por baixo do separador Awake (Ativar) na aplicação. Toque no ícone de chave azul para desbloquear o Select Access SMART. Quando acender a verde, tem 5 segundos para abrir, caso contrário voltará a ficar bloqueado.

### INÍCIO RÁPIDO - DESBLOQUEIO POR TECLADO DIGITAL

 Retire o Select Access SMART e as instruções da embalagem.
 Introduza o CÓDIGO PRIMÁRIO indicado na casa preta acima no teclado do Select Access SMART. (Nota: Não puxe a porta durante a introdução do código e não carregue no botão "ELIMINAR" (ver desenho n.º 2). A introdução do código primário eliminará o código de teste "Try Me".
 Quando o indicador luminoso verde se acende, abra a porta do Select Access SMART nos 5 segundos seguintes, caso contrário blogueará.

## COMO SUBSTITUIR A PILHA

1. Um nível de pilha fraco será indicado por e-mail, pela aplicação ou por um indicador luminoso amarelo no Select Access SMART.

2. Desbloqueie e abra a porta do Select Access SMART.

3. Com uma chave de fendas plana, abra o compartimento da pilha e remova-a.

 Coloque uma nova pilha CR123A certificando-se de que a posição dos polos negativo e positivo está no sentido correto, conforme indicado na porta do compartimento da pilha (ver

desenho n.º 3). 5. Feche a tampa da pilha e volte a apertar o parafuso.

# COMO ABRIR COM A BATERIA EXTERNA

1. Localize os contactos de alimentação externa por baixo do Select Access SMART (ver desenho n.º 4).

 Mantenha uma nova pilha de 9 volts por baixo do produto carregando nos bornes positivo (+) e negativo (-) contra os contactos (ver desenho n.º 5), no sentido indicado por baixo da unidade de bloqueio (ver desenho n.º 4).

3. Ao manter a pilha no sítio, e com um telemóvel autorizado ao alcance do Select Access SMART (que se encontre em modo de bloqueio através de modo táctil), carregue num botão do teclado do Select Access SMART. Se a porta não desbloquear ou se um telemóvel autorizado não estiver disponível, introduza o código primário no teclado do Select Access SMART mantendo a pilha de 9 volts no sítio.

4. Quando a unidade de bloqueio estiver aberta, instale uma nova pilha CR123A. Observe que após a instalação de uma nova pilha, o ícone de pilha fraca deixará de aparecer na aplicação, uma vez que a aplicação e a unidade de bloqueio terão comunicado entre elas. No entanto, há que aguardar entre 2 a 72 horas para que o indicador luminoso amarelo pare de aparecer no Select Access SMART.

Tenha em atenção que depois de colocar uma pilha nova, o ícone de bateria fraca já não será apresentado na aplicação. Depois a aplicação e o cadeado comunicam entre si. No entanto, são necessárias entre 2 a 24\_horas para o LED amarelo deixar de ser apresentado no cadeado.

AVISO : WEEE Figura 1: Na União Europeia (UE), este símbolo significa que os equipamentos elétricos e eletrônicos não devem ser eliminados com os residuos domésticos comuns. Contacte o seu distribuidor, fornecedor ou a autoridade local responsável pela reciclagem para mais informações relativas à eliminação apropriada deste produto, bem como as instalações de recolha designadas mais próximas de si.

Declaração de Conformidade da UE Simplificada: 5441 Pelo presente documento, a Master Lock Company LLC declara que este produto está em conformidade com os requisitos essenciais e outras disposições relevantes da Diretiva 2014/53/UE. Para consultar o texto integral da declaração de conformidade da UE, vá a www.masterlock.eu. Declaração FCC: Este dispositivo cumpre a parte15 das normas da FCC. O funcionamento está sujeito às seguintes duas condições: (1) este dispositivo não pode causar interferencias nocivas e (2) este dispositivo deve aceitar qualquer

duas condições: (1) este dispositivo não pode causar interferencias nocivas e (2) este dispositivo deve aceitar qualquer interferência recebida incluindo interferência que possa causar um funcionamento indesejado. Declaração da Parte 15.21 da FCC as alterações ou modificações feitas a este equipamento que não sejam

bocaração da rante fozer da roc, as antrações do monitações totas a teta equipamento que não egam expressamente aprovadas pela parte responsável pela conformidade poderão invalidar a autoridade do utilizador para utilizar o equipamento.